E-MAĞAZA EĞİTİM ÜRÜNLERİ SATIŞ SİTESİ KULLANIM REHBERİ

## 1.1. "E-mağaza Eğitim Ürünleri Satış Sitesi"ne Giriş

• Web tarayıcınızın adres çubuğuna **e-magaza.gov.tr** (hbourunler.meb.gov.tr) yazınız.

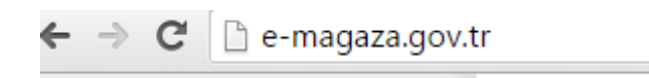

- 1.2. "E-mağaza Eğitim Ürünleri Satış Sitesi"ne Yeni Üye Kaydı:
  - 1.2.1. Açılan sayfada "Yeni Üye" sekmesine tıklayınız.

| 🗋 e-magaza.gov.tr |                              |                                         |               |                                                               |
|-------------------|------------------------------|-----------------------------------------|---------------|---------------------------------------------------------------|
|                   | F-Maŭaza                     |                                         |               | Sipariş Takip   Alışveriş Listem   Yardım Yeni Üye Üye Girişi |
| -                 | Eğitim Ürünleri Satış Sitesi | Lütfen Aramak İstediğiniz Metni Giriniz | Detaylı Arama | 0 📜 SEPETIM   🗡                                               |
| A                 | nasayfa   En Çok Satanlar    | İndirimdekiler   Hakkımızda             |               |                                                               |

1.2.2. Açılan **Üyelik Türü** sayfasında sisteme üye olacak kurum yetkilisi **"Eğitim Kurumu için Üyelik"** bölümünü seçmelidir.

| <b>E-Mağaza</b><br>Eğitim Ürümleri Satış Sitesi          | Lütfen Aramak İstediğiniz Metni Giriniz Detaylı Arama     | Sipariş Takip   Alışveriş Listem   Yardim   Yeni Üye   Üye Girişi   Q Image: Sepertim image: Sepertim image: Sepertimage: Sepertim image: Sepertim image |  |  |  |  |
|----------------------------------------------------------|-----------------------------------------------------------|----------------------------------------------------------------------------------------------------|--|--|--|--|
| Anasayfa   En Çok Satanlar   İndirimdekiler   Hakkımızda |                                                           |                                                                                                    |  |  |  |  |
| Ürünler                                                  | ÜYELİK TÜRÜ                                               |                                                                                                    |  |  |  |  |
| 🕜 Giyim (0)                                              | ÜRÜN ALMAK veya ÜRÜN SATMAK için üyelik türünüzü seçiniz. |                                                                                                    |  |  |  |  |
| 👌 Takı (0)                                               |                                                           |                                                                                                    |  |  |  |  |
| 💼 Ahşap İşleri (1)                                       | EĞİTİM KURUMU İÇİN ÜYELİK                                 | ÜRÜN ALIMI İÇİN ÜYELİK                                                                                                    |  |  |  |  |
| 👩 Keçe İşleri (0)                                        |                                                           |                                                                                                    |  |  |  |  |
| 🐽 Cam / Taş Ürünleri (0) 📙                               |                                                           |                                                                                                    |  |  |  |  |
| 👝 Seramik Ürünleri (A)                                   |                                                           |                                                                                                    |  |  |  |  |

1.2.3 Eğitim kurumlarının E-mağaza Eğitim Ürünleri Satış Sitesine kayıt işlemlerinin tamamlanması için "**Üye Kaydı"** forumunun eksiksiz doldurulması gerekmektedir.

| <b>E-Mağaza</b><br>Eğitim Ürünleri Satış Sitesi          | Lütfen Aramak İstediğiniz Metni Gir | Sıparış Takıp   Alışve                    | rış Listem   Yardım   Yeni Uye   Uye Giriş<br>0 📜 SEPETİM   💙 |  |  |  |  |
|----------------------------------------------------------|-------------------------------------|-------------------------------------------|---------------------------------------------------------------|--|--|--|--|
| Anasayfa   En Çok Satanlar   İndirimdekiler   Hakkımızda |                                     |                                           |                                                               |  |  |  |  |
| Ürünler                                                  | ÜYE KAYDI                           |                                           |                                                               |  |  |  |  |
| 🕜 Giyim (0)                                              | Lütfen formda yer alan bilgiler     | i dikkatlice ve eksiksiz olarak doldurunu | IZ.                                                           |  |  |  |  |
| <b>o</b> Takı (0)                                        | Kurum Türü                          | Halk Eğitim Merkezi                       | *                                                             |  |  |  |  |
| 💼 Ahşap İşleri (1)                                       |                                     |                                           | )<br>) •                                                      |  |  |  |  |
| 👩 Keçe İşleri (0)                                        | Kurum Adı                           | Kurum adını giriniz.                      | Ĵ                                                             |  |  |  |  |
| 🐽 Cam / Taş Ürünleri (0)                                 | Kurum Kodu                          | Kurum kodunu giriniz.                     | *                                                             |  |  |  |  |
| 😑 Seramik Ürünleri (0)                                   |                                     |                                           |                                                               |  |  |  |  |
| ற Dokuma Ürünleri (0)                                    | Adres                               | Adres giriniz.                            | +                                                             |  |  |  |  |
| 🤹 Nakış ve Dantel (0)                                    |                                     |                                           | 4 °                                                           |  |  |  |  |
| 📋 Tablolar (0)                                           | ii                                  | İl Seçiniz 🔻                              | *                                                             |  |  |  |  |
| n Ev Tekstil (0)                                         |                                     |                                           |                                                               |  |  |  |  |

1.2.3. Üyelik formunda kurumunuzla ilgili bilgileri tam ve doğru olarak doldurmanız gerekmektedir. Bilgilerinizin doğru olduğunu beyan ettiğiniz kutuyu işaretleyerek ön kayıt başvurusunu tamamlayınız.

| Kullar                                                          | nici Adi                                                          | Kullanıcı adınızı giriniz. |                                                                |
|-----------------------------------------------------------------|-------------------------------------------------------------------|----------------------------|----------------------------------------------------------------|
| Kullar                                                          | nıcı Şifresi                                                      | Şifrenizi giriniz.         | *                                                              |
| Ödem                                                            | ne Yöntemi                                                        | Banka 🖲 Ptt 🔾              | *                                                              |
| Banka                                                           | ası                                                               | Banka Seçiniz              | *                                                              |
| IBAN                                                            | Numarası                                                          | IBAN Numaranızı Yazınız    | ★ Verdiğim IBAN Numarasının Doğruluğunu<br>Teyit Ediyorum      |
| Vergi                                                           | Dairesi                                                           | Vergi Dairesi              | *                                                              |
| Vergi                                                           | No                                                                | Vergi Numarası             | *                                                              |
| Profil                                                          | Fotoğrafı                                                         | Dosya Seç Dosya seçilmedi  | *                                                              |
|                                                                 | 📄 Ykarıda belirttiğim tüm bilgilerin doğru olduğunu beyan ederim. |                            |                                                                |
|                                                                 |                                                                   | ÖN KAYIT BAŞVURUSU         |                                                                |
|                                                                 | _                                                                 |                            |                                                                |
| Sık Sorulan Sorular<br>Gizlilik Politikası<br>Güvenli Alışveriş |                                                                   |                            | MEB Hayat Boyu Öğrenme Genel Müdürlüğü<br>Tüm Hakları Saklıdır |